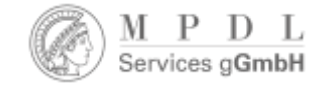

## Retro OA

**DEAL Praxis-Sprechstunde** 

Michael Schlachter, Adriana Sikora, Kai Geschuhn & Inga Overkamp DEAL Services / MPDL Services gGmbH

## RETRO OA & OPT OUT

Was ist was?

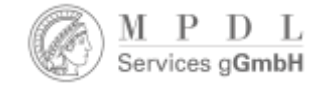

### Retro OA im DEAL-Kontext

- Bedeutung: Retrospektive Open-Access Umwandlung für DEAL berechtigte Publikationen, z.B. wenn die berechtigten Autor\*innen die OA-Option im Publikationsprozess (Post Acceptance Workflow) nicht genutzt haben und die Publikation subskriptionspflichtig (hinter der Paywall) erschienen ist
- Informationen zur retrospektiven Umwandlung von DEAL Publikationen in Open Access (Retro-OA): <u>https://keeper.mpdl.mpg.de/f/8479b06c67a74ed497bb/</u>
- Abgrenzung: Opt-Out Publikationen von (möglicherweise) "verpassten" Artikeln

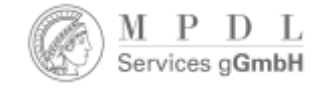

# Warum wird mir ein Artikel nicht im Dashboard angezeigt?

Es kann mehrere Gründe geben, warum ein Artikel nicht in Ihrem Dashboard auftaucht, nicht immer handelt es sich um ein Autor\*innen- Opt-Out

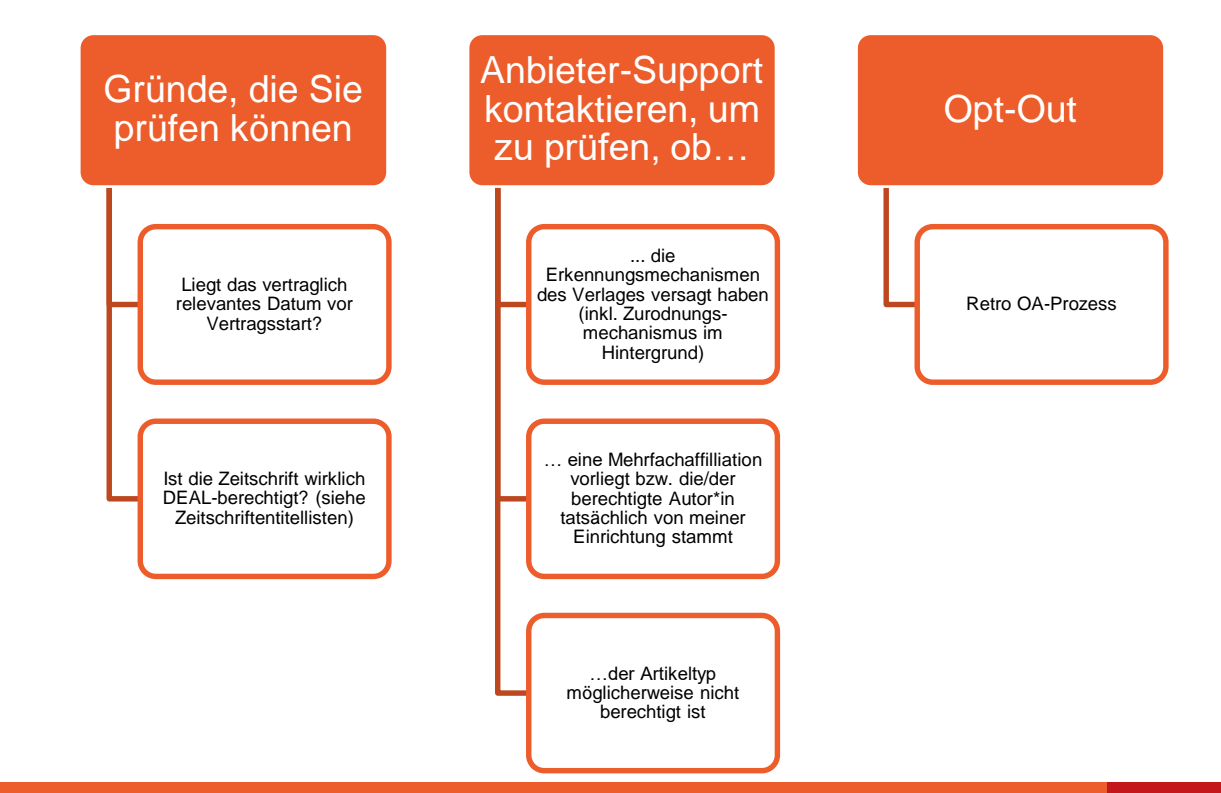

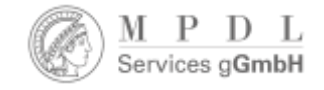

## **Opt-Out Publikationen**

- Artikel in hybriden Zeitschriften, bei denen die im Publikationsprozess angebotene Open Access Veröffentlichung (von Autor\*innen) abgelehnt wurde.
- ▷ Spezialfälle:
  - Author Journey (Post Acceptance Workflow) nicht abgeschlossen
  - Artikel von Einrichtungen, die einem laufenden Jahr beitreten und dessen Teilnahmevertrag rückwirkend zum Jahresbeginn startet (Elsevier und Wiley).

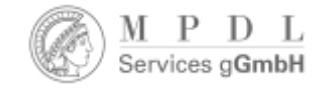

## **Opt-Out Publikationen**

- Wie in den DEAL- Haupt und Teilnahmeverträgen geregelt, sind Opt-Out Publikationen kostenrelevant, da Gebühren unabhängig davon anfallen, ob die Publizierenden die Möglichkeit zur Open-Access-Veröffentlichung in Anspruch nehmen oder diese ablehnen.
- Verifizierung der Opt-Out Reports

Quelle: Hinweise zum Versand und Verifizierungsprozess für Opt-Out Publikationen: <u>https://keeper.mpdl.mpg.de/f/04211e7ee22c4aa49efe/</u>

# **OPT OUTS IM** PUBLIKATIONSPROZESS Wie kommt es zu Opt-Outs bei den verschiedenen

Anbietern?

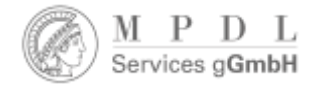

## **Opt-Outs bei Elsevier**

Unterscheidung zwischen

- "genuinen" Opt-Outs = Autor\*innen nutzen die Opt-out Option im Workflow
- Artikeln, bei denen die Autor\*innen das Publishing Agreement (Rights and Access Form) nicht abgeschlossen und daher die Open Access-Publikation nicht bestätigt haben (Elsevier veröffentlicht Artikel direkt nach der Annahme der Publikation, auch wenn Autor\*nnen den Workflow nicht abschliessen).
  - → Diese Artikel werden in den MPDLS Opt-out Reports entsprechend ausgewiesen.

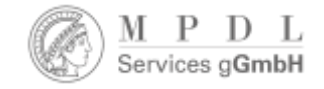

## **Opt-Outs bei Elsevier**

- Erkennung der DEAL-Berechtigung durch Auswahl/Bestätigung der Affiliation.
- Auswahl muss durch Anklicken aus der Vorschlagsliste erfolgen, falls nicht bereits "prepopulated". Ansonsten findet keine Erkennung statt.

| i or h | te : | and a | Ar | CRES |
|--------|------|-------|----|------|
| - B    |      |       |    | ~~~~ |

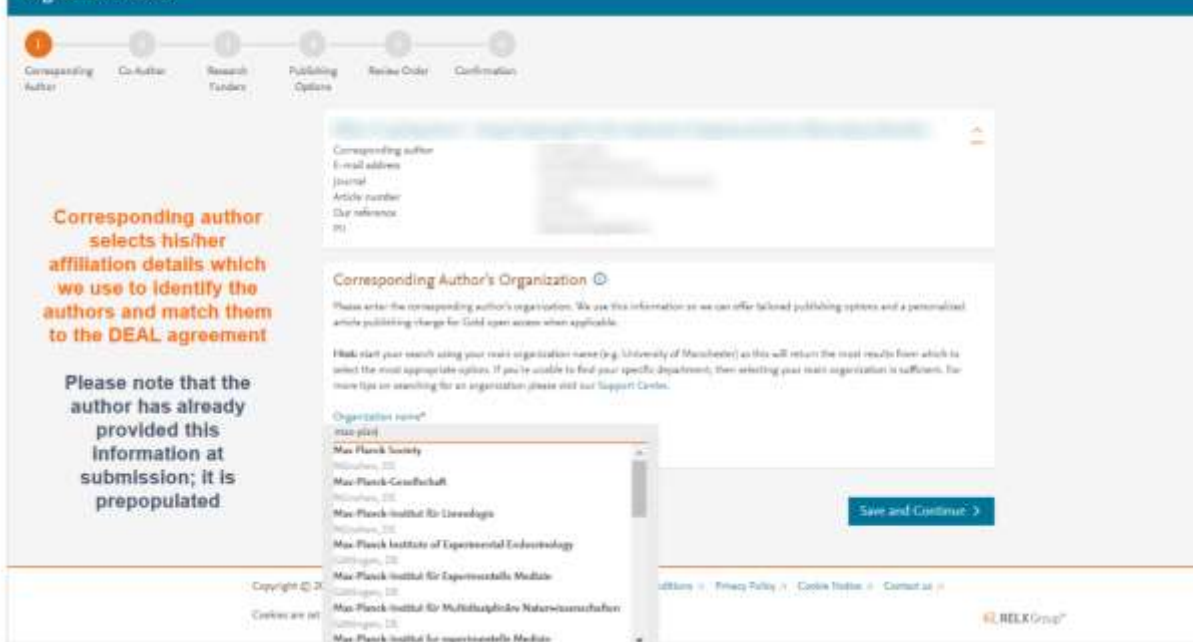

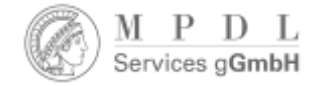

## **Opt-Outs bei Elsevier**

- Bei Elsevier gibt es keine direkte Opt-out Möglichkeit im Workflow.
- Autor\*innen müssen eine Nachricht an den Elsevier Support senden, falls sie nicht Open Access publizieren möchten.

access.

| Elsevier gibt es keine                   | Based on information you have provided, your publishing option is shown bel                                                                                                    | ow.                                                                                                    |
|------------------------------------------|----------------------------------------------------------------------------------------------------|----------------------------------------------------------------------------------------------------|
| kte Opt-out Möglichkeit                  | Gold Open Access                                                                                                    | DEAL Agreement Fee                                                                                                    |
| /vorknow.                                | Publish as an Open Access article                                                                                                    | Prior<br>EUR 2,550.00                                                                                                    |
| or*innen müssen eine                     | Because you are athliabed with (institution), your open access publishing fee is<br>covered under the agreement between the DEAL Consortium and Efsevier =.                                                                                                 | DEAL Agreement Crietage<br>2,550.00                                                                                                    |
| hricht an den Elsevier                   | <ul> <li>Only submitting corresponding authors are eligible, and your affiliation<br/>will be verified by your institution above</li> <li>Please make sure this institution is stated as your affiliation in your</li> </ul>                                | To pay (on validation)                                                                                                    |
| port senden, falls sie<br>it Open Access | <ul> <li>manuscript</li> <li>You will not be invoiced by Elsevier or DEAL but some institutions may pass on some or all of the publishing fees to authors. You may wish to check your institutional policy with your local library or OA officer</li> </ul> | Q 0.00<br>If your institution cannot verify your affiliation, you will<br>more a full price invesce for KUIR \$148.00 (ex. VAT),<br>but you will still be able to choose not to publish OA |
| lizieren möchten.                        | For more information visit DEAL Consortium page 19.                                                                                                    | The of charge if you contact Researcher Support within<br>2 weeks of receiving an invision.                                                                                                |
|                                          | Please contact DEAL-Elsevier Publishing > If you do not wish to publish open access.                                                                                                    | DEAL and Elsavier Agreement                                                                                                    |

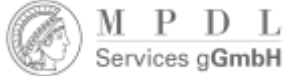

11

## **Opt-Outs bei Elsevier**

- Sollten Autor\*innen das Opt-Out wählen wollen, erfolgt eine Nachfrage, und die entsprechende Einrichtung wird informiert, um die Autor\*in zu kontaktieren und umstimmen zu können (siehe Beispiele rechts).
- Entscheiden Autor\*innen sich an dieser Stelle nicht um, gilt der Artikel als Opt-out und wird der Einrichtung zur Verifizierung im MPDLS Opt-Out Report vorgelegt.

```
Dear Michael
               Thank you for your message
                Your approval to publish the paper as OA is good news. Therefore, I will select this option to publish it.
               Best regards.
               De: Schlachter, Michael
               Enviado: jueves, 30 de noviembre de 2023 10:44:06 a.m.
               Cc: Information Backoffice MPDL
               Asunto: AW: Do not wish to publish open access article in
               Dear
               this is Michael Schlachter from the Max Planck Digital Library. We are the ones deciding the eligibility for open access
               flanding for your article in
               I can confirm that your article is eligible. You have been a member at the MPC
                                                             and the Max Planck attitution is stated in the paper:
               We would be happy to approve the open access handing if you select open access under the CC-By license.
               Of course you are free to choose the subscription publishing without OA if you want, but this is to confirm that your
               article is eligible.
               If you have any questions, don't hesitate to ask.
Dear-
I hope you're well!
As confirmed by the UB of
                                              your article
                                                                                                  is eligible under the DEAL
agreement.
In case you wish to turn it into an OA article, please resubmit the rights & access form via this link:
Please use either
                                                                                                        as your affiliation and
you should be matched to the DEAL agreement.
Please note that
                                                                               is a core hybrid journal, and that Elsevier will
Invoice MPDLS (the DEAL consortium) the same price under DEAL irrespective of whether you choose OA or
subscription as the publication model.
Thanks in advance!
```

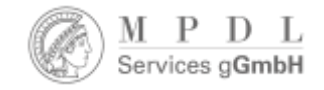

## **Opt-Outs bei Springer Nature**

- Erkennung der DEAL-Berechtigung durch Institutionsauswahl/bestätigung (wichtigster Parameter), und Erkennung über Email-Domain und IP-Adresse (nachgeordnete Parameter).
- Im ersten Schritt kann die Hauptaffiliation aus dem Einreichungssystem bestätigt werden.

#### Bestätigung der Zugehörigkeit

AutorInnen werden gebeten die Affiliation zu bestätigen, welche sie als Hauptaffiliation während des Einreichungsprozesses angegeben haben.

Falls sich die Affiliation geändert hat oder nicht korrekt ist, können AutorInnen diese ändern – die Änderung der Affiliation an dieser Stelle betrifft nur die Erkennung für Open Access Vereinbarungen, jedoch nicht die Angabe der Affiliation im publizierten Artikel.

| istitution or university                                                                          |                                                                                                    |
|---------------------------------------------------------------------------------------------------|----------------------------------------------------------------------------------------------------|
| During manuscript submission you told us you're affiliated with the following<br>institution:     | Your article                                                                                               |
| University of Heidelberg<br>Heidelberg - Garmany<br>Is this still correct?                        | Carriepending and un (yes)<br>Charles Danale.<br>1930<br>The poology of the veyage of H.M.S. Beagle<br>203 |
| Yes, University of Heidelberg is the institution I'm affiliated with He, I've changed institution | 50.1010/1452035457045<br>Article type<br>OriginalPaper                                                     |
| Nest                                                                                              | Internal<br>Journal of Research                                                                            |

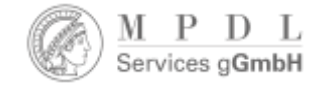

21

## **Opt-Outs bei Springer Nature**

Wird eine andere Hauptaffiliation ausgewählt, muss die Auswahl zur Erkennung durch Anklicken aus der Vorschlagsliste erfolgen.

#### Auswahl der Einrichtung

Die AutorInnen werden gebeten Ihre Institution auszuwählen. Das System prüft dann, ob der / die AutorIn für eine Open Access-Vereinbarung berechtigt ist. Andere Erkennungsparameter wie E-Mail-Domain und IP-Adressen werden im Hintergrund erfasst.

Wählen AutorInnen eine berechtigte Einrichtung aus und der Artikeltyp sowie die Zeitschrift sind ebenfalls berechtigt, haben sie die Möglichkeit ihre Einrichtung um Übernahme der Publikationsgebühren zu bitten.

| fect the institution preare currently affiliated with, if you have more than one                    | Your article                                |
|----------------------------------------------------------------------------------------------------|---------------------------------------------|
| ment affiliation, choose the one where you completed the research for this article.                 |                                             |
|                                                                                                    | Exchangementing another (perce)             |
| sarch for your institution or university                                                            | 104-                                        |
|                                                                                                    | The statingy of the wryage of H.M.S. Bengle |
| huidsdeep                                                                                           |                                             |
| (International Content and Marked Berry (1991))                                                     | 10.1010/14/52025457945                      |
| Medicioloche Fakultit Heidelberg der Universität Heidelberg (HAS)<br>Material Generation            | Antola lugin<br>Origina/Paper               |
| Medizininzile Falazitik Marenfazme der Universitik Meldelberg (NPPR)<br>Manhann fanneng             | increal barrent of ferenanch                |
| No. huchain lai Kiri huchanak Nederlang (5040)<br>mining Conneg                                     |                                             |
| Hachachain Preimias Heillefberg / Hachachain Firmmias Tärimminishinalis, Managoremi<br>Godel (5121) |                                             |
| maning Grane                                                                                        |                                             |

SPRINGER NATURE GROUP

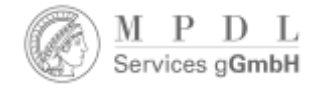

## **Opt-Outs bei Springer Nature**

- Bei Springer Nature ist die Opt-Out Möglichkeit als kleiner anklickbarer Text unter dem "Next"-Button angebracht.
- Nach Anklicken geht es weiter zur Standard License to Publish. Durch Klicken des "Next"-Button kommt die AutorIn weiter im OA-Workflow.

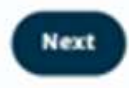

No, I do not want to publish open access

#### Confirm your eligibility status

Thank you for confirming your institution or university. Based on your selection, you have been identified as affiliated to the institution or university below.

#### Paderborn University Change

-

Your article open access - covered by the German DEAL agreement

Good News! Because you are affiliated with Paderborn University, you are eligible to publish open access under Germany's nationwide DEAL agreement. As an eligible corresponding authors you will not be involced by Springer Nature or DEAL, and authors from most participating institutions will not have to pay the open access publishing fee. However, some institutions may pass on some or all of the publishing fees to their authors. If you are unsure about your institution's policy, please contact your local library or OA officer.

Please confirm open access by clicking "Next". This will increase the impact and visibility of your research, and opting out of publishing open access would not save you or your institution money.

Your eligibility to publish under the DEAL agreement will be verified by the institution indicated above. Please ensure your institutional affiliation here matches the one in your proofs, ahead of publication.

Visit www.soringernature.com/oaforgermany for more information.

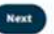

No, I do not want to publish open access

| 18.4 | 0.17 | 11.1 | 1.1.1 | . 8 | 1  |
|------|------|------|-------|-----|----|
| YΟ   | տ    | r 2  | rı    | пс  | 16 |
|      | ***  |      |       |     | ·~ |

| prresponding author (you)        |
|----------------------------------|
| uthorName AuthorSurname          |
| ide                              |
| he Zoology of the Voyage of H.M. |
| eagle                            |
| QI                               |
| 0.1186/s13063-120-050724-01      |
| rtiche type                      |
| rticle                           |
| ornal                            |
| eview of Derivatives Research    |
|                                  |

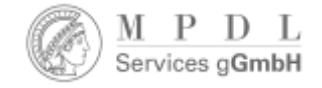

## **Opt-Outs bei Wiley**

- Erkennung der DEAL-Berechtigung durch Auswahl/Bestätigung der Institution.
- Falls die Affiliation bereits aus dem Submission System vorliegt, wird bereits auf der Author Services Startseite die Custom eligibility message für den Artikel angezeigt.

#### **Confirm Institutional Affiliation - Ringgold Exact Match (Homepage View)**

#### Confirm/Enter Institutional Affiliation – Exact Match

Moreover, to make this obvious to authors, when eligible institutional affiliation is inherited from Electronic Editorial Office and there is an exact match, the custom eligibility message will show on the main homepage of Author Services, as well.

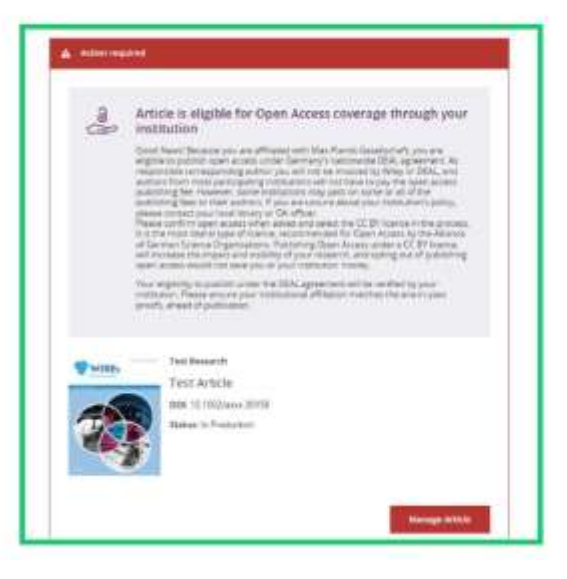

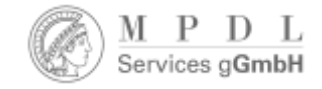

## **Opt-Outs bei Wiley**

- Falls die Affiliation noch nicht bereits im System vorliegt, erfolgt die Erkennung durch Auswahl/ Bestätigung der Einrichtung aus der Dropdown-Liste.
- Auswahl muss zur Erkennung durch Anklicken des Eintrags aus der Liste erfolgen.

| Enter Institutional<br>Affiliation – No<br>affiliation provided<br>As authors start typing<br>their affiliation, possible | Back to Danishmont     Journal of Adolescent & Adult     Test article     DOI: 10.1002/paid/29856 | Literary |                                                                                                    |         |  |
|----------------------------------------------------------------------------------------------------|---------------------------------------------------------------------------------------------------|----------|----------------------------------------------------------------------------------------------------|---------|--|
| populate below for<br>authors to choose from.<br>(This information comes<br>from the Ringgold                             | Funders & Grant Desains<br>AttRamone<br>Copyright Demonstrat<br>Open Acums Options                |          | Prease as peculy your annihilations for this and the     Pass and your provide affiliation with the instantion where the research for this and the     Pass and your provide affiliation with the instantion of the pass and with net affect any information on     article.     On net instantion they of your co-applicated affiliations.     When searching for your affiliation, sensel your instantion only do include a department, office, or other a     sense "University of Quint" and the "Dimensity of Debard Department af Extension". |         |  |
| database.)                                                                                                    | Lawys Schemater                                                                                   |          | Mare Purers ()         D           Inter Purers ()         D           Inter Purers ()         D           Main Purers ()         D           Main Purers ()         D           Main Purers ()         D           Main Purers ()         D           Main Planck Institute ()         D           Main Planck Institute ()         D           Main Planck Institute ()         D           Main Planck Institute ()         D                                                                                                    | K Canod |  |
| ILEY                                                                                                    |                                                                                                   |          |                                                                                                    |         |  |

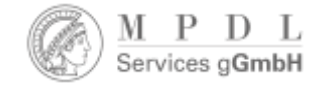

## **Opt-Outs bei Wiley**

- Auch im Wiley-Workflow kann ein anklickbarer Text zum Opt-Out verwendet werden.
- Anklicken führt zur Standard License to Publish.
- Durch Klicken des "Keep my article open access" Buttons geht es im OA-Workflow weiter zur Lizenzauswahl.

# Sign License Funders & Grant Details Affiliations Coovright Ownership Open Access Options License Agreement Types License Submission

#### You chose to make this article open access

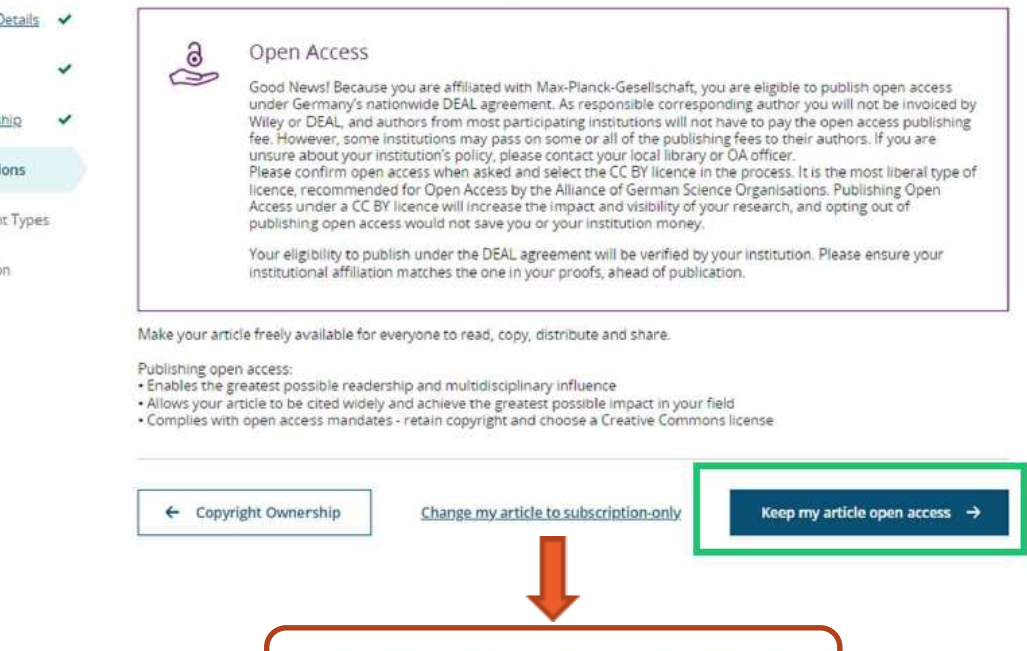

Change my article to subscription-only

17

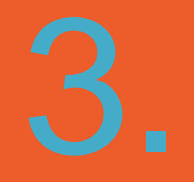

## Fragen & Erfahrungsaustausch

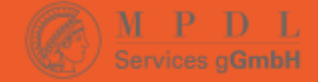

# Vielen Dank!

support@mpdl-services.de